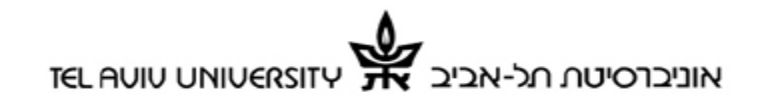

# בית הספר למדעי הפסיכולוגיה

# מדריך לשימוש במערכת הניסויים SONA

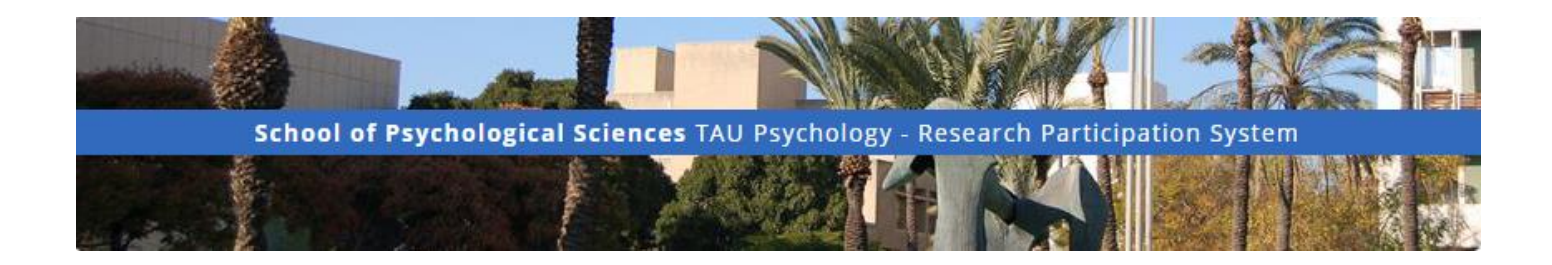

# מדריך לנבדקים

הקדמה

מערכת זו מרכזת את המידע אודות הניסויים הנערכים בחוג, מאפשרת להרשם אליהם ולעקוב אחר התקדמות השלמת שעות הניסוי כחלק מחובות הקורס "מבוא לפסיכולוגיה".

המערכת פתוחה גם בפני סטודנטים המעוניינים להשתתף בניסויים תמורת תשלום.

יש לקרוא מדריך זה עד סופו לפני הרשמה לניסויים. שאלות שלא נמצאה להם תשובה במדריך, יש להפנות ל<u>מנהל המערכת</u>.

גישה למערכת כתובת מערכת הניסויים https://tau-psychology.sona-systems.com/

גישה באמצעות הנייד

מומלץ להוריד את האפליקציה: SONA MOBILE הזמינה ל-Android (ללא תשלום). <u>http://www.sona-systems.com/app-download.aspx</u>

### רישום למערכת

#### סטודנטים המשתתפים בקורס "מבוא לפסיכולוגיה"

בתחילת השנה יתבצע רישום אוטומטי למערכת. בעת הרישום יישלח אליכם מייל המכיל את פרטי המשתמש - שם משתמש וסיסמה. שם המשתמש הינו הטקסט המופיע עד לסימן ה-@ בכתובת המייל המעודכנת במערכת האוניברסיטאית. (למשל - עבור הכתובת <u>student12@mail.tau.ac.il</u> יהיה שם המשתמש - 12student).

אם לא קיבלתם את המייל המכיל את פרטי הכניסה למערכת, או שהרישום האוטומטי לא התבצע - יש לא קיבלתם את המייל המכיל המכיל את פרטי הכניסה למערכת, או שהרישום מלא, מס' ת.ז., כתובת מייל, לפנות למנהל המערכת בכתובת בתובת הייכים.

#### סטודנטים המעוניינים להשתתף בניסויים תמורת תשלום

Request Account במסך הכניסה למערכת יש ללחוץ על

לאחר מכן יש למלא את כל הפרטים המזהים.

\*\* סטודנטים הרשומים למערכת הניסויים כנבדקי קרדיט ומעוניינים להשתתף בניסויים בתשלום -יש להרשם מחדש למערכת על פי ההוראות המופיעות בסעיף הקודם. במידה והמערכת לא מאפשרת רישום בגלל שכתובת המייל מופיעה כבר במערכת - יש למלא כתובת מייל נוספת. (אם אין כזו - יש לפנות <u>במייל</u> למנהל המערכת).\*\*

#### <u>שינוי סיסמה</u>

לאחר קבלת הסיסמה הראשונית במייל, מומלץ לשנות אותה לסיסמה שתיזכר בקלות. לשינוי הסיסמה

במסך הראשי של <sup>€</sup> <sup>Change password</sup> ולשינוי או עדכון שאר הפרטים האישיים יש ללחוץ על המערכת.

#### צפייה בניסויים

על מנת לצפות ברשימת הניסויים הזמינים, יש ללחוץ על כעת מנת לצפות ברשימת הניסויים אליהם ניתן להרשם:

VIEW AVAILABLE STUDIES 🔊

| Available?                         | Study Information                                   | Eligibility                                                             |
|------------------------------------|-----------------------------------------------------|-------------------------------------------------------------------------|
|                                    | Test Test Test<br>This is a test                    | Dominant right hand                                                     |
|                                    | <b>Test</b><br>(2-Part Study) 2 part study test     | Prior study restrictions                                                |
|                                    | Test Study1<br>Experiment about perception          |                                                                         |
| C <sup>a</sup> Timeslots Available | ניסוי לדוגמה<br>ניסוי שעוסק בדברים                  | Invitation code required. עין שמאל דומיננטית                            |
|                                    | Attention and Emotion 2868<br>ניסוי בתפיסה ויזואלית | Invitation code required. יד ימין דומיננטית<br>Prior study restrictions |

בעמודה Study Information יופיעו שמות הניסויים ומספריהם, וכן תיאור קצר של הניסוי. חלק מהניסויים דורשים עמידה בתנאים מקדימים לשם השתתפות בהם. (למשל: יד ימין דומיננטית, ראיה תקינה או מתוקנת, שפת אם מסוימת, השתתפות\אי-השתתפות בניסויים אחרים). תנאים אלה מופיעים בעמודה .Eligibility

| Study Information           |                                                                                                    |  |  |  |
|-----------------------------|----------------------------------------------------------------------------------------------------|--|--|--|
| Study Name                  | Attention and Emotion 2868                                                                                                    |  |  |  |
| Study Type                  | Standard (lab) study      This is a standard lab study. To participate, sign up, and go to the specified location at the chosen time.                              |  |  |  |
| Credits                     | 1 Credits                                                                                                    |  |  |  |
| Duration                    | 60 minutes                                                                                                    |  |  |  |
| Sign-Up Restrictions        | You must NOT have signed up or completed ANY of these studies:        Image: Test - Part 1                                                                         |  |  |  |
| Abstract                    | ניסוי בתפיסה ויזואלית                                                                                                    |  |  |  |
| Description                 | abc.gmail.com בניסוי זה תתבקשו לבצע מטלות מול מחשב ולמלט שאלונים. להשתתפות בניסוי יש לפנות לטלפון 03-6970000 או למייל                                              |  |  |  |
| Eligibility<br>Requirements | יד ימין דומיננטית                                                                                                    |  |  |  |
| Invitation Code             | You must have a special password (invitation code) to sign up for this study. The researcher should have provided this to you, assuming you qualify for the study. |  |  |  |
| Researcher                  | נסיין נסיין                                                                                                    |  |  |  |
| Principal Investigator      | חוקר ראשי                                                                                                    |  |  |  |
| Deadlines                   | Sign-Up: 24 hour(s) before the appointment<br>Cancellation: 24 hour(s) before the appointment                                                                      |  |  |  |
|                             | View Time Slots for This Study                                                                                                    |  |  |  |
|                             |                                                                                                    |  |  |  |

לחיצה על שם הניסוי תוביל לדף בו יופיו פרטי הניסוי בהרחבה:

יש לשים לב לפרטים הבאים:

Credits - כמות הקרדיט אותה מזכה ההשתתפות בניסוי (1 שעה = 1 קרדיט. הקרדיט ניתן בכפולות של 15 דקות, או 0.25 נקודות קרדיט).

- משך הניסוי (בדקות).

, רשימה של ניסויים שהשתתפות בהם מונעת השתתפות בניסוי הנוכחי, Sign-Up Restrictions - רשימה של ניסויים שהשתתף בניסוי הנוכחי. או ניסויים שהשתתפות בהם הינה חובה על מנת להשתתף בניסוי הנוכחי.

אור הניסוי במשפט. -Abstract

. תיאור מפורט של הניסוי ופרטי יצירת קשר עם הנסיין.

Eligibility Requirements - תנאים מקדימים להשתתפות בניסוי. אם אינכם בטוחים לגבי עמידה בתנאים אלו יש ליצור קשר עם הנסיין.

Invitation Code - במקרים מסוימים נדרש לקבל אישור מהנסיין על מנת להרשם לניסוי. במקרים אלו יספק הנסיין קוד לרישום, אותו יהיה עליכן להזין בעת ההרשמה לניסוי.

. הנסיין האחראי על הניסוי. -Researcher

. החוקר הראשי האחראי על הניסוי - Principal Investigator

**Deadlines** -

כמה שעות לפני תחילת הניסוי המערכת תאפשר הרשמה אליו. -Sign-Up

. כמה שעות לפני תחילת הניסוי המערכת תאפשר ביטול הרשמה. -<u>Cancellation</u>

#### נבדקים עבור תשלום:

פרטי הניסוי זהים, למעט סעיף Credit. במקום סעיף זה יופיע עבורכם סעיף Payment המציג את הסכום בשקלים הניתן עבור ההשתתפות בניסוי.

הרשמה לניסויים

הרשמה לניסויים אפשרית באחת מהדרכים הבאות, על פי הגדרת הנסיין האחראי על הניסוי:

.1 הרשמה לניסוי על ידי רישום ישיר במערכת הניסויים, במועדים אפשריים המפורסמים מראש.

.2 הרשמה לניסוי על ידי תיאום עם הנסיין, במועד המתואם בתקשורת ביניכם.

ניסוי שהרישום אליו מתבצע על ידי תיאום מראש עם הנסיין, יפרסם זאת בצירוף פרטי יצירת קשר, בפרטי הניסוי תחת סעיף. description

<u>רישום ישיר במערכת הניסויים</u>

ניסויים המאפשרים רישום ישיר מפרסמים משבצות זמן בהם מתקיימיים ניסויים. כל משבצת כזו נקראת במערכת .timeslot

במידה וניסוי מאפשר רישום בעזרת timeslots תוכלו לצפות במועדים האפשריים, לבחור את המועד בו תרצו להשתתף בניסוי, ולהרשם אליו. <u>ההרשמה מחייבת אתכם להגיע בזמן שנקבע,</u> גם אם לא נוצר קשר עם הנסיין.

לביצוע ההרשמה:

לחצו על View Time Slots for This Study בתחתית מסד פרטי הניסוי.

אם אין מועדים פנויים, או שהניסוי מאפשר רישום רק על ידי תיאום עם הנסיין - תופיע ההודעה "There are no timeslots currently available for this study".

אחרת, יופיע המסך הבא:

| Date                                  | Location                | Sign Up?                                  |
|---------------------------------------|-------------------------|-------------------------------------------|
| Monday, 6 October 2014 9:00 - 13:00   | Room Y, SHARET Building | Invitation Code:<br>Enter Invitation Code |
| Tuesday, 7 October 2014 11:00 - 15:00 | חדר 243 בנין נפתלי      | Invitation Code:<br>Enter Invitation Code |

-כל שורה מייצגת timeslot אליו ניתן להרשם. מועד הניסוי ומיקומו מופעים בעמודות Location.

אם הניסוי דורש קוד הרשמה (ר' Invitation Code בסעיף הקודם) - יש לרשום את הקוד בתיבה. לחיצה על Sign-Up תבצע רישום לניסוי. לאחר מכן יוצג מסך המרכז את פרטי הניסוי וההרשמה ומייל המאשר את ההרשמה יישלח אליכם.

הרשמה לניסוי על ידי תיאום מראש עם הנסיין

Description. ניסויים העובדים בשיטה זו יפרסמו פרטי יצירת קשר בדף פרטי הניסוי תחת הסעיף על מניסויים העובדים בשיטה זו יפרסמו פרטי יצירת קשר בדף בדרך הנוחה לכם (מייל\טלפון) ולציין את שם הניסוי ומועדים אפשריים להשתתפות בו.

מומלץ לתאם את ההשתתפות בניסוי באמצעות מייל, כך שהתכתובת ביניכם תוכל לשמש אתכם כתזכורת וכן להוות אסמכתא לרישום.

## צפייה בניסויים אליהם אתם רשומים ומאזן הקרדיט

My Schedule/Credits יש ללחוץ על

רחרגל הראשי יפחה רפוירה המחד הראי

| Credits                                        |                                  |                               |                                 |          |           |
|------------------------------------------------|----------------------------------|-------------------------------|---------------------------------|----------|-----------|
| Credits Earned: 0 Credits Pendi                | ing: 4.5 Credits Requirements: 5 |                               |                                 |          |           |
| Study Signups                                  |                                  |                               |                                 |          |           |
| Study                                          | Time                             | Location                      | Credit Status                   | Comments | Cancel?   |
| Test Test Test                                 | 17 July 2014 9:00 - 10:20        | Bar Haim Lab, SHARET Buliding | Failure to appear - excused.    |          |           |
| Credits: 1.25 Credits                          |                                  |                               |                                 |          |           |
| ניסוי בתשלום<br>Credits: 40 New Israeli Shekel | 27 September 2014 18:00 - 19:00  | Bar Haim Lab, SHARET Buliding | Participated                    |          |           |
| ניסוי לדוגמה                                   | 6 October 2014 9:00 - 13:00      | Room Y, SHARET Building       | Awaiting action from researcher |          | X Cancel? |
| Credits: 4.5 Credits                           |                                  |                               |                                 |          |           |

מידע אודות הקרדיט:

כמות הקרדיט שאושרה. - Credits Earned

. כמות הקרדיט שצפויה להתקבל לאחר השתתפות בניסויים אליהם נרשמתם.

כמות הקרדיט אותה יש להשלים. - Credits Requirement

מידע אודות הרשמה לניסויים:

. אם הניסוי וכמות הקרדיט המתקבל על ידי השתתפות בניסוי זה. Study

- המועד והמיקום שנקבע להשתתפות בניסוי. - Time + Location

**Credit Status -**

- Awaiting action from researcher
  מתן הקרדיט.
  - Participated ההשתתפות בניסוי אושרה. במקרה של נבדק בקרדיט הקרדיט אושרה.

- Failure to appear excused
  שלאי-ההגעה ישנה סיבה מוצדקת.
- Failure to appear unexcused
  מוצדקת. מקרים אלה מדווחים לועדת האתיקה והניסויים ומטופלים על ידה.

- הערות של הנסיין בנוגע להשתתפות בניסוי.

.(ר' סעיף הבא). ביטול הרשמה (ר' סעיף הבא).

ביטול הרשמה לניסוי

ביטול הרשמה לניסוי מותר עד 24 שעות לפני תחילת הניסוי, אלא אם כן הוגדר אחרת במסך פרטי הניסוי לפני ההרשמה (Deadlines -> Cancellation).

בכל מקרה של ביטול הרשמה יש לפנות לנסיין ולהודיע לו על כך. פרטי יצירת קשר מופיעים בדף פרטי הניסוי.

במידה וההרשמה לניסוי התבצעה באמצעות שימוש ב-timeslot - יש לבטל רישום זה באמצעות

My Schedule/Credits. לחיצה על Cancel?

## SONA MOBILE שימוש באפליקציית

כניסה למערכת מובילה למסך הראשי בו ניתן לבחור ב-3 אפשרויות:

#### **Studies**

מסך זה מציג את הניסויים הזמינים ומאפשר להרשם אליהם.

ברשימה מוצגים שמות הניסויים ותיאור קצר שלהם. אפשרויות הרישום הן כמתואר בעמוד 4 בסעיף "הרשמה לניסויים" (רישום מראש או רישום ישיר). בניסויים הפועלים ברישום ישיר יופיע הכיתוב Timeslots Available במידה וקיימות משבצות זמן פנויות לרישום.

לחיצה על ניסוי תפתח מסך ובו פירוט נוסף אודות הניסוי, תנאים מוקדמים להשתתפות ופרטי הנסיין. אם מסיבה כלשהי המערכת לא מאפשרת רישום לניסוי - הודעה על כך, בציון הסיבה, תופיע בתחתית המסך.

#### Schedule/Credit

מסך זה מרכז את הניסויים אליהם נרשמתם ומציג את כמות הקרדיט שנצברה וכמות הקרדיט להשלמה. תחת Study Signups תופיע רשימת הניסויים אליהם נרשמתם. לחיצה על ניסוי תפתח מסך ובו מועד ומיקום הניסוי, וכן הסטטוס העדכני לגביו.

#### Profile

מסך המכיל את הפרטים האישיים ובו ניתן לעדכן את כתובת המייל ומספר טלפון וכן לשנות את סיסמת הכניסה למערכת.